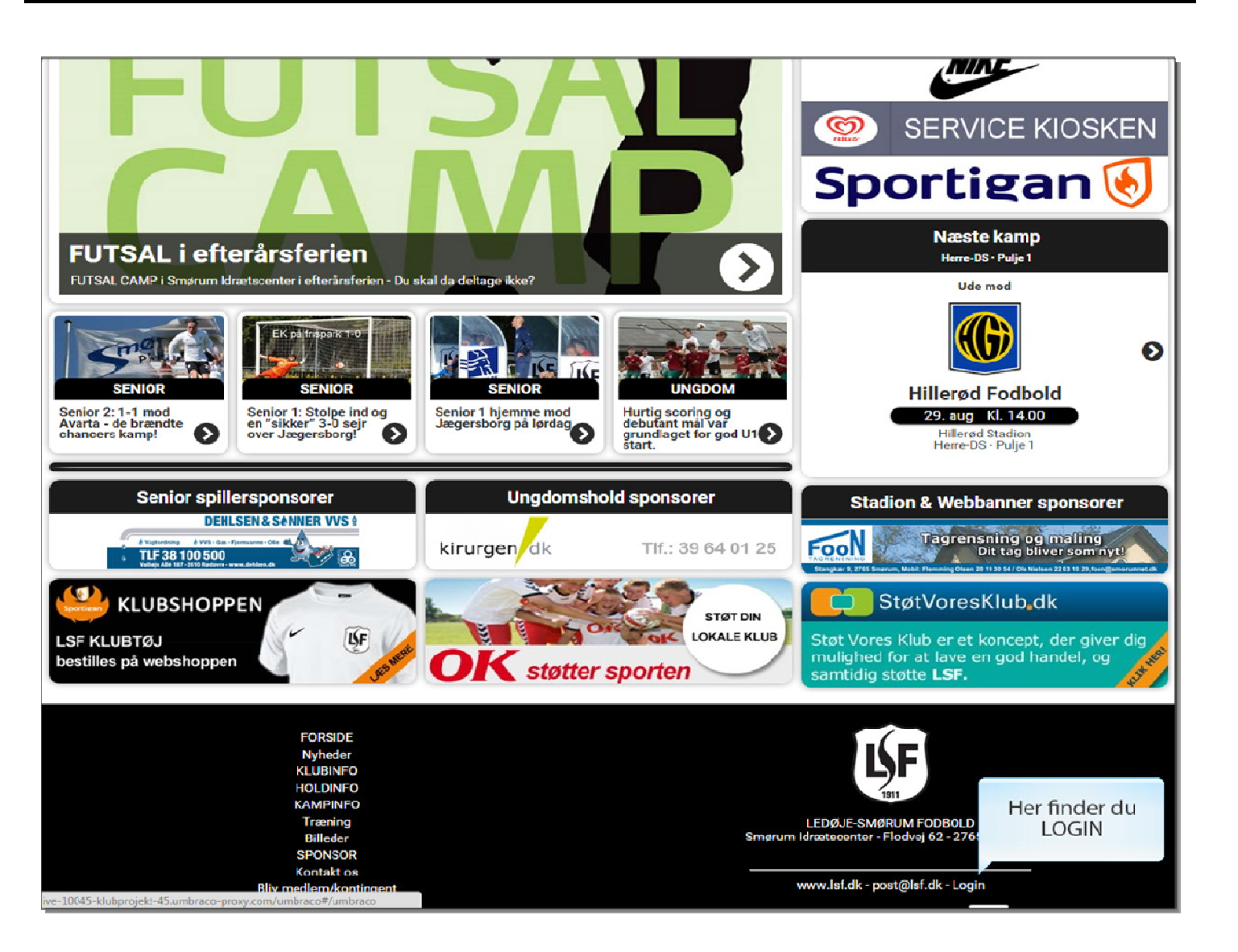

Her finder du LOGIN (I bunden af siden under logoet).

| Hurra, det er tirsdag!             |  |
|------------------------------------|--|
| indtast brugernavn og kodeord      |  |
|                                    |  |
| Login                              |  |
|                                    |  |
| Indtast brugernavn og adgangskode. |  |
| Klik derefter på Login knappen     |  |
|                                    |  |
|                                    |  |
|                                    |  |
|                                    |  |
|                                    |  |
|                                    |  |
|                                    |  |
|                                    |  |
|                                    |  |
|                                    |  |

Indtast brugernavn og adgangskode.

Klik derefter på Login knappen

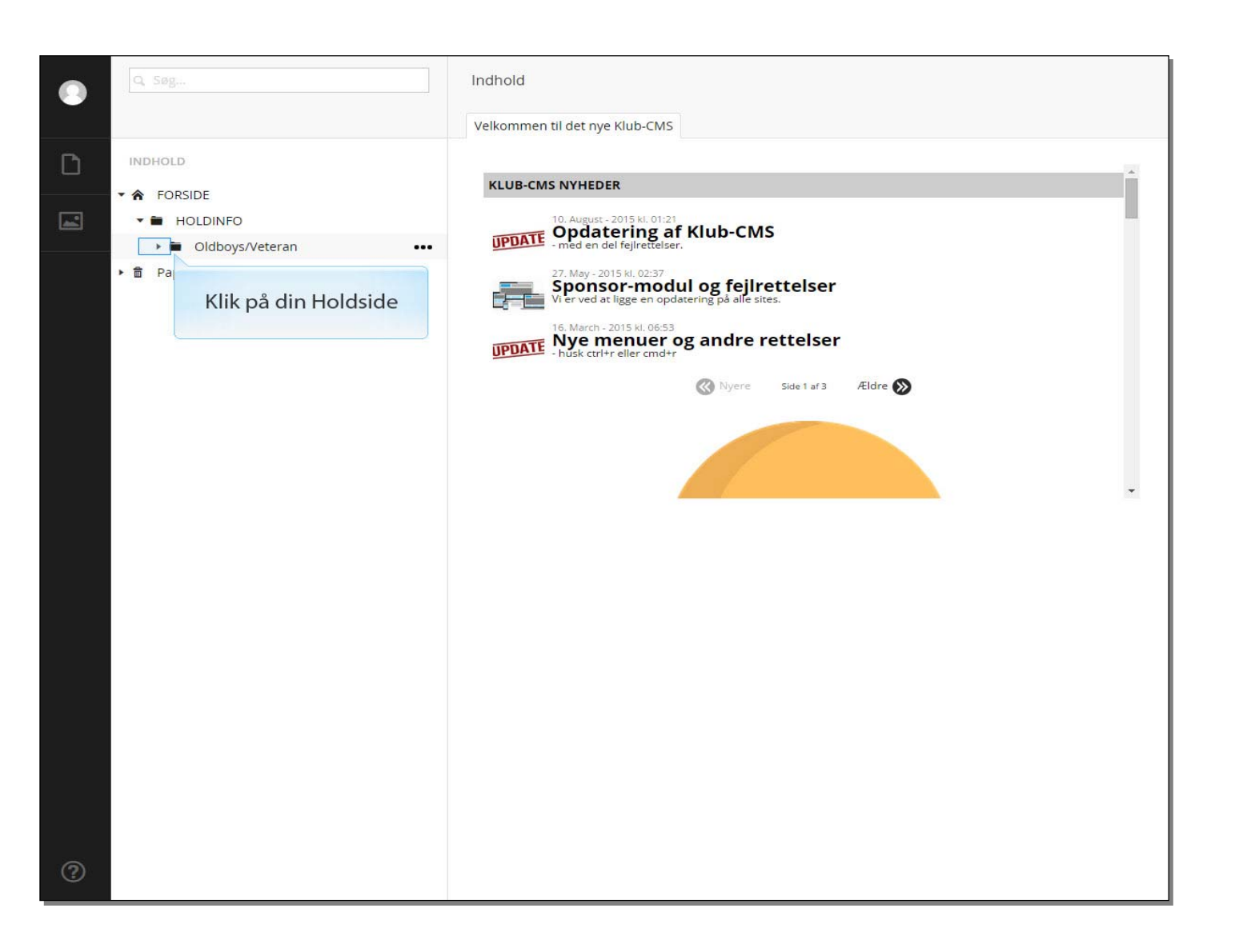

Klik på din Holdside

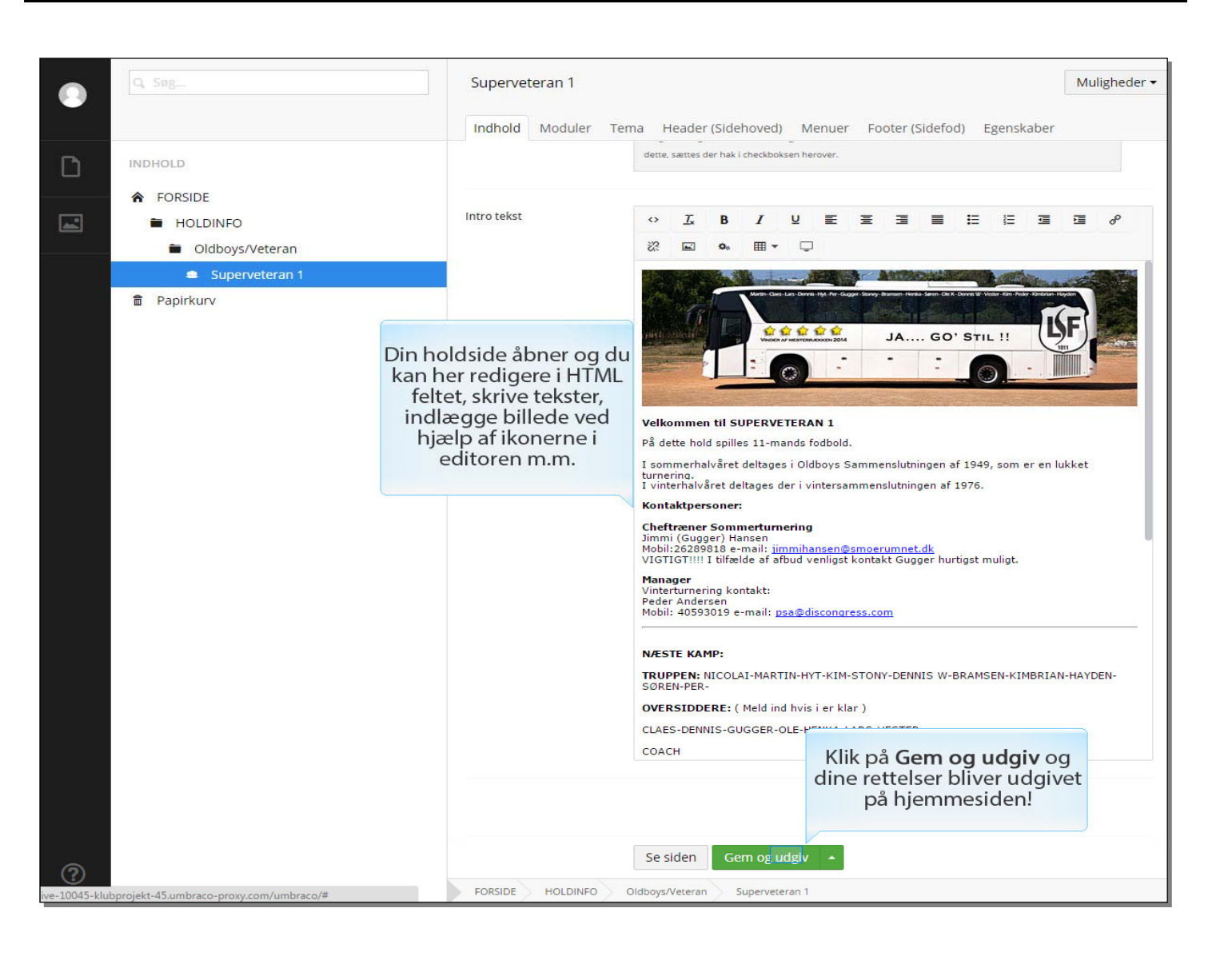

Klik på Gem og udgiv og dine rettelser bliver udgivet på hjemmesiden!

Din holdside åbner og du kan her redigere i HTML feltet, skrive tekster, indlægge billede ved hjælp af ikonerne i editoren m.m.

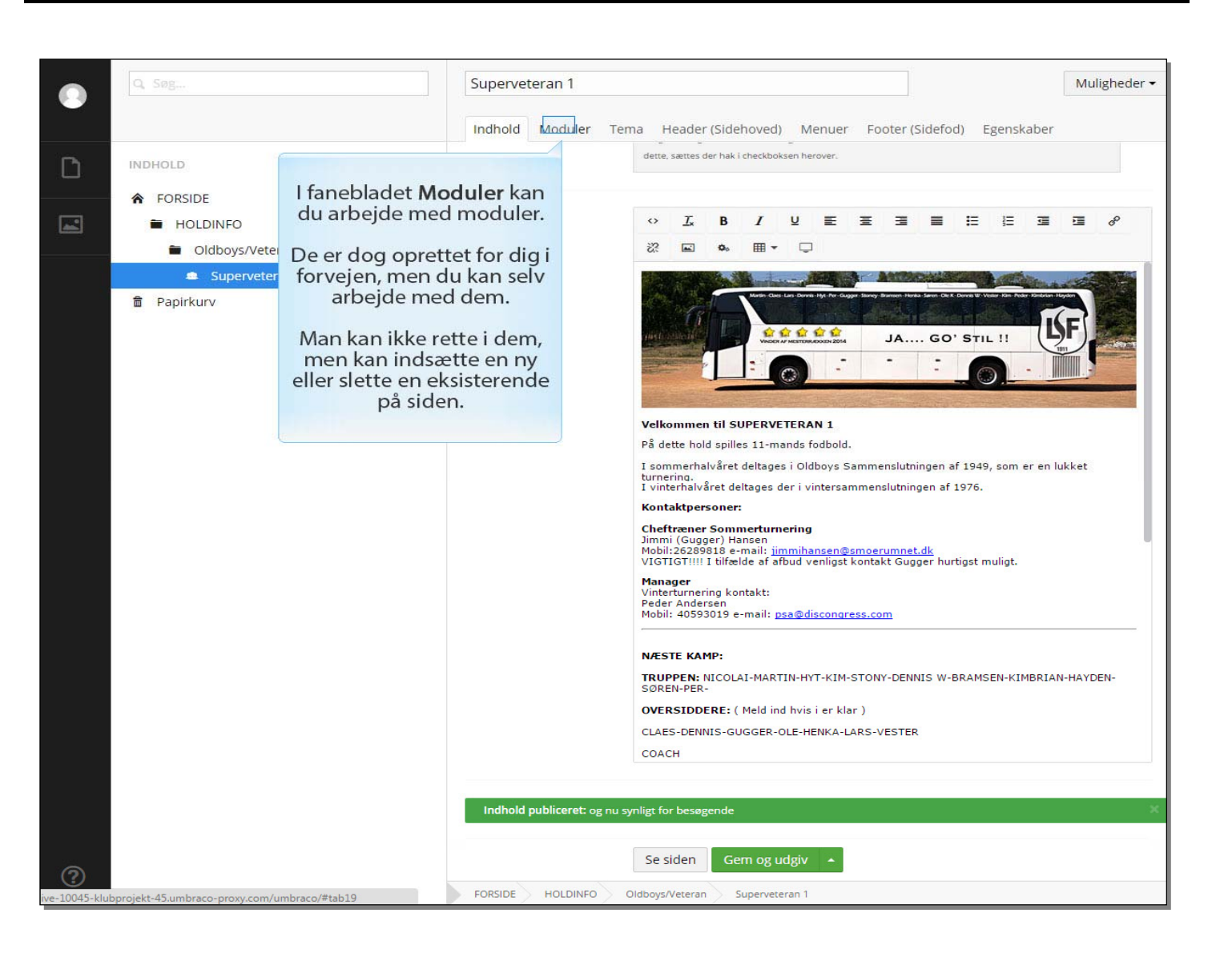

I fanebladet Moduler kan du arbejde med moduler.

De er dog oprettet for dig i forvejen, men du kan selv arbejde med dem.

Man kan ikke rette i dem, men kan indsætte en ny eller slette en eksisterende på siden.

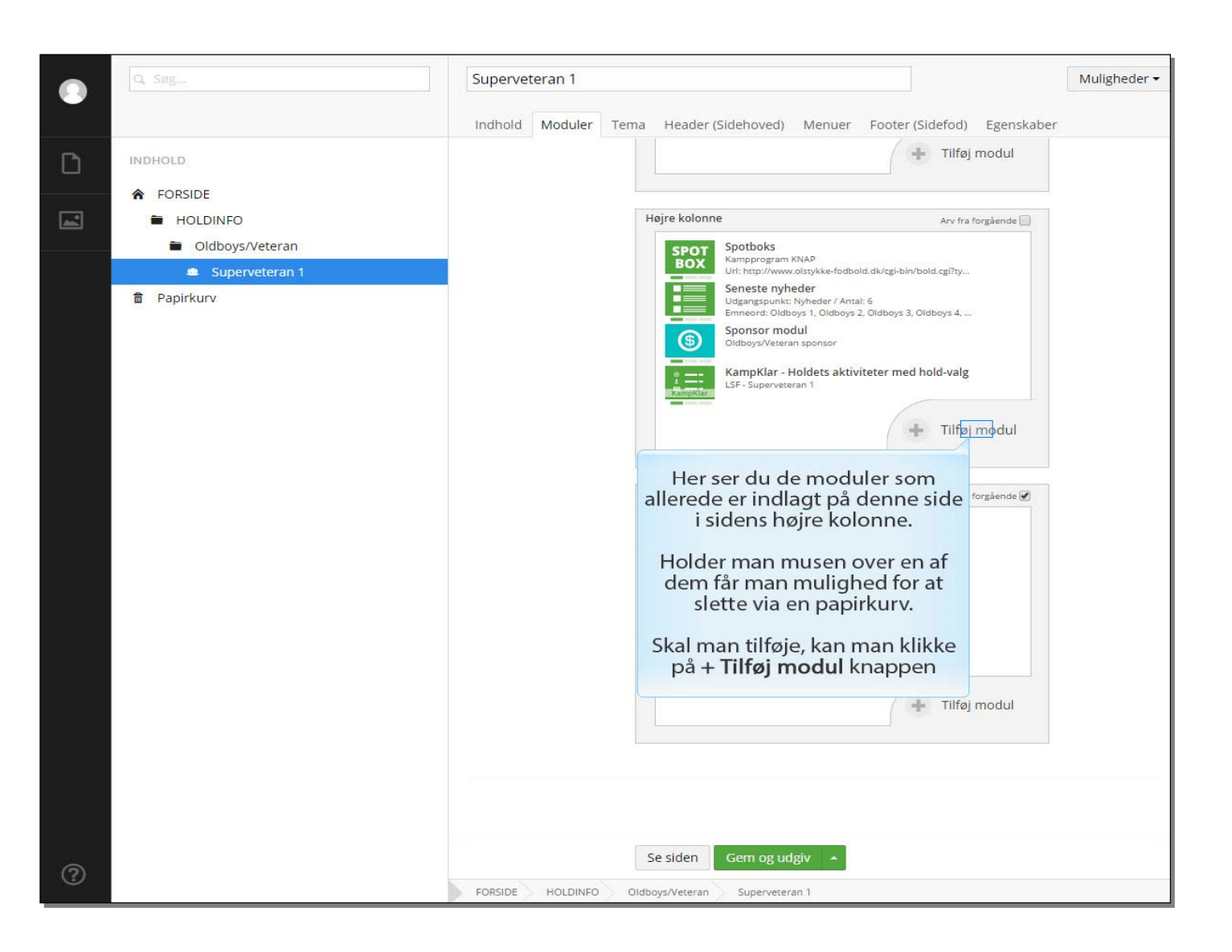

Her ser du de moduler som allerede er indlagt på denne side i sidens højre kolonne.

Holder man musen over en af dem får man mulighed for at slette via en papirkurv.

Skal man tilføje, kan man klikke på + Tilføj modul knappen

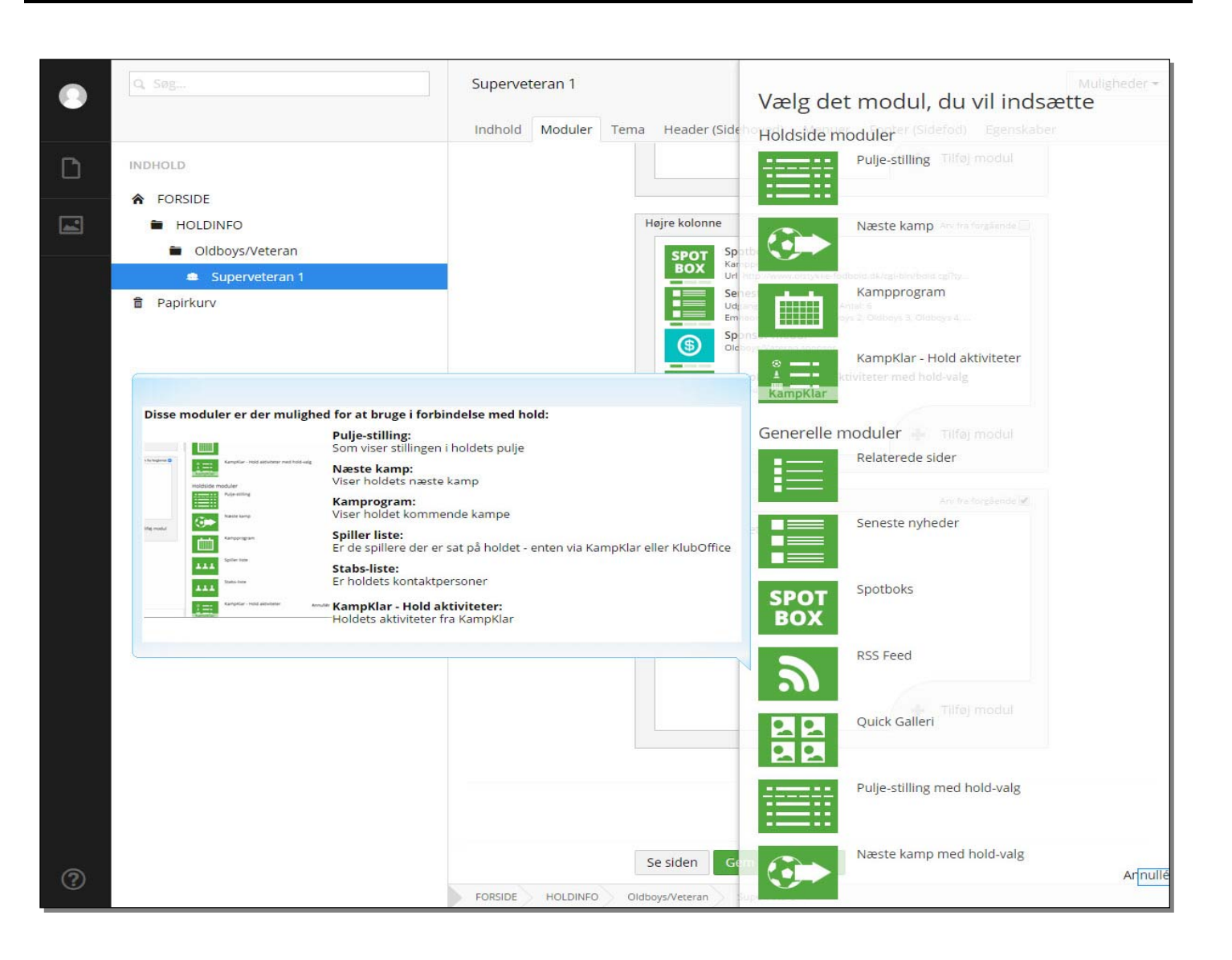

Her ser du nogle af de moduler du kan vælge!

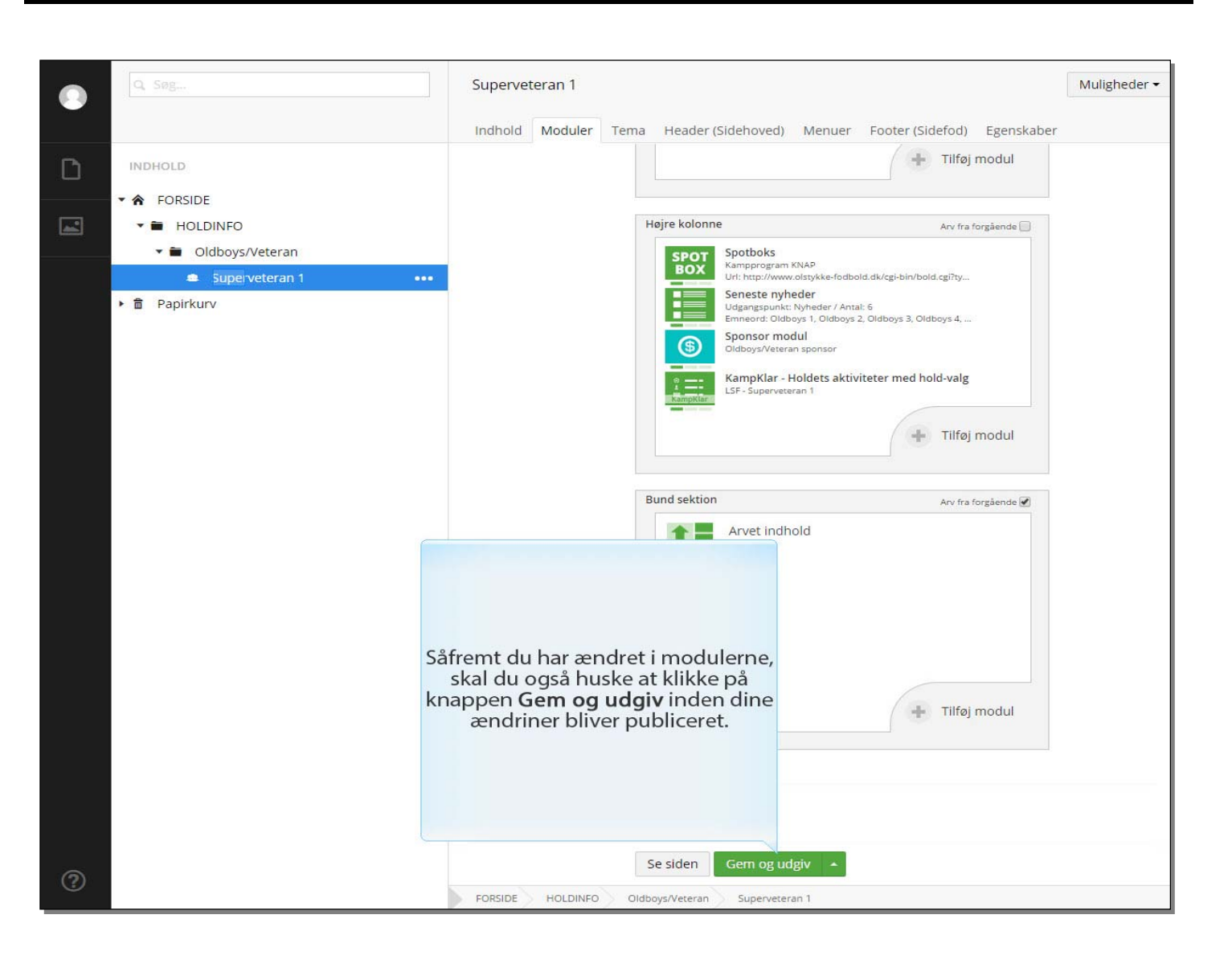

Såfremt du har ændret i modulerne, skal du også huske at klikke på knappen **Gem og udgiv** inden dine ændringer bliver publiceret.

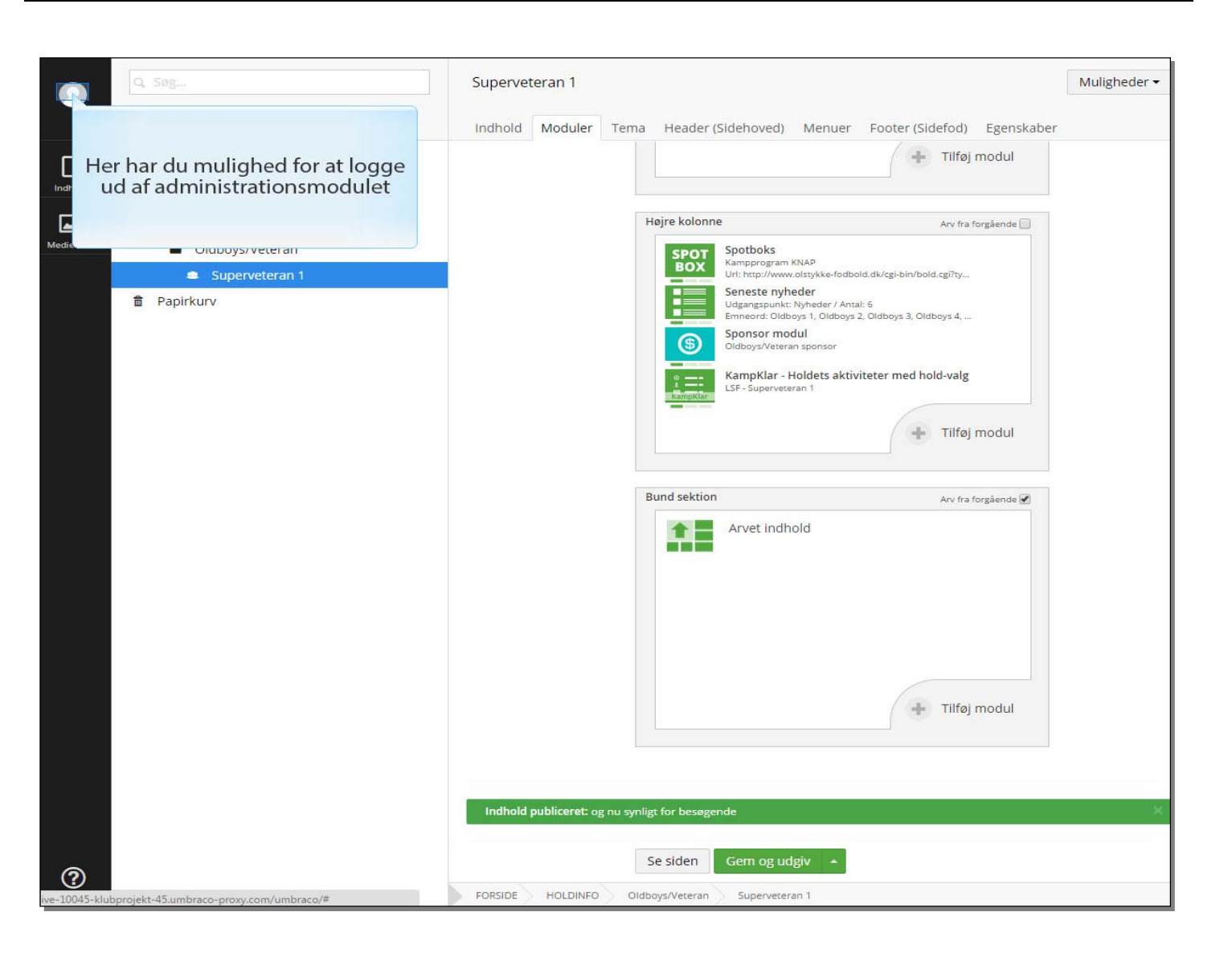

Her har du mulighed for at logge ud af administrationsmodulet

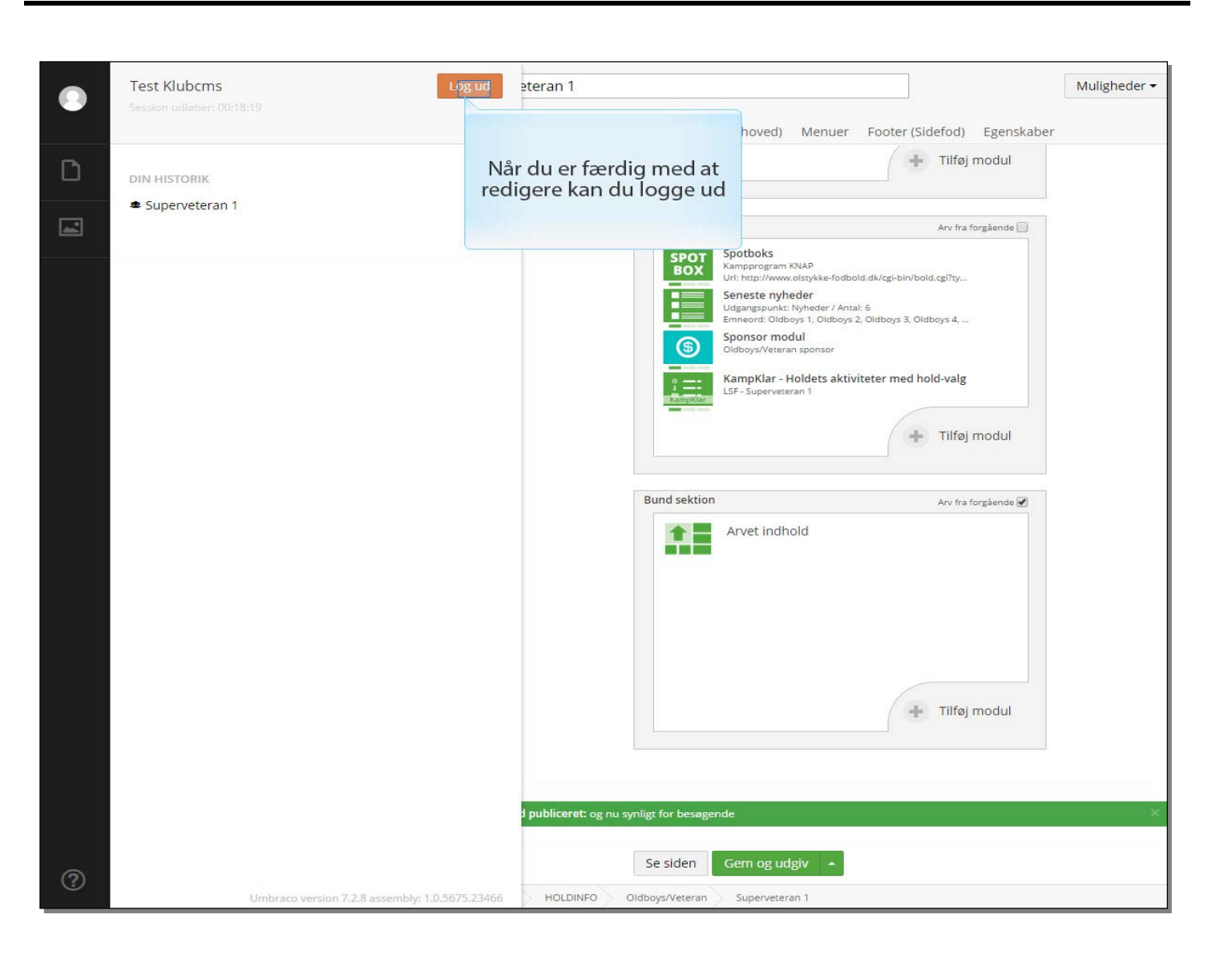

Når du er færdig med at redigere kan du logge ud